0371

#### Association loi 1901 Siège Ballan-Miré Ateller Informatique Vidéo Multimédia

# on, streaming et mixage stéréo avec Windows 7 Son, streaming et mixage stéréo avec Windows 7

## Problème

Enregistrer du son en streaming depuis Internet, sur une radio, un site de musique, les sites diffusant des podcasts. N'ayant plus Vista je n'ai pas pu le tester. Gérard s'en chargera. Une chose est sure le comportement n'est pas le même selon la marque de la carte son. J'ai testé ici Creative Sound Blaster PCI et IDT (realtek). Je n'ai pas pu faire le test avec d'autres cartes.

## Activation du mixage stéréo

Ouvrez le panneau de configuration affichage classique et sélectionner l'icône son. Sélectionnez l'onglet Enregistrement. Cliquez bouton droit dans la fenêtre. Demandez l'affichage des périphériques désactivés. Sélectionnez Mixage stéréo et activez le.

| Sélectio    | onnez un périphérique d'enregistrement ci-dessous pour modifie                 | r ses              |
|-------------|--------------------------------------------------------------------------------|--------------------|
| parame      |                                                                                |                    |
|             | Volume auxiliaire<br>Creative AudioPCI (ES1371,ES1373) (WDM)<br>Non disponible |                    |
| 7           | Microphone<br>Realtek High Definition Audio<br>Prêt                            |                    |
|             | CD audio<br>Realtek High Definition Audio<br>Désactivé                         |                    |
|             | Entrée ligne Realtek High Definition Audio Non connecté                        | Ξ                  |
|             | Mixage stéréo<br>Realtek High Definition Audio<br>Prêt                         |                    |
| <u>C</u> on | figurer Par <u>d</u> éfaut ∣▼                                                  | <u>P</u> ropriétés |

Jean THIOU

## **ATTENTION : Problèmes éventuels avec mixage stéréo**

| J'ai rencontré ce problème sur un portable            | Son                                                                        |  |  |  |
|-------------------------------------------------------|----------------------------------------------------------------------------|--|--|--|
| HP pavilion DV7.                                      | Lecture Enregistrement Sons Communications                                 |  |  |  |
| Voilà comment se présente alors la fenêtre            | Sélectionnez un périphérique d'enregistrement ci-dessous pour modifier ses |  |  |  |
| précédente :                                          | parametres :                                                               |  |  |  |
| Le mixage stéréo semble être prêt.                    | Matrice microphones intégrée<br>IDT High Definition Audio CODEC            |  |  |  |
| Double-cliquez sur Mixage stéréo. La fenêtre ci-      | Désactivé                                                                  |  |  |  |
| dessous va alors apparaître (figure 2).               | Microphone externe<br>IDT High Definition Audio CODEC                      |  |  |  |
| Sélectionnez l'onglet « Ecouter », vous obtenez la    | Non disponible                                                             |  |  |  |
| figure 3.                                             | Mixage stereo<br>IDT High Definition Audio CODEC                           |  |  |  |
| Si vous cochez la case « Ecouter ce périphérique »    |                                                                            |  |  |  |
| un bruit de fond désagréable se déclenchr et          |                                                                            |  |  |  |
| quelques minutes plus tard, une odeur de crame        |                                                                            |  |  |  |
| montre qu'un composant est entrain de chauffer.       |                                                                            |  |  |  |
| n faut ties vite tout affeter. N'ayant pas compris la |                                                                            |  |  |  |
| restauration du système. Donc, si une telle           | <u>C</u> onfigurer Par <u>d</u> éfaut <b> </b> ▼ Propriétés                |  |  |  |
| mésaventure vous arrive sur d'autres PC pensez à      |                                                                            |  |  |  |
| décocher très vite « Ecouter ce périphérique »        | OK Annuler Appliquer                                                       |  |  |  |
| Figure 1                                              |                                                                            |  |  |  |
| Propriétés de : Mixage stéréo                         |                                                                            |  |  |  |
|                                                       |                                                                            |  |  |  |
| General Ecouter Niveaux Statistiques avancees         | General Ecouler Niveaux Statistiques avancees                              |  |  |  |
| Mixage stéréo                                         | Vous pouvez écouter un lecteur de musique mobile ou un autre               |  |  |  |
| Changer d'icône                                       | périphérique via cette prise Mixage stéréo.                                |  |  |  |
|                                                       |                                                                            |  |  |  |
| Informations de contrôleur                            |                                                                            |  |  |  |
| IDT High Definition Audio CODEC Proprietes            |                                                                            |  |  |  |
|                                                       | Ecouter ce peripherique                                                    |  |  |  |
| Informations de connecteur                            | Lire sur ce peripherique :<br>Périphérique de lecture par défaut           |  |  |  |
| Aucune information disponible sur les connecteurs     |                                                                            |  |  |  |
|                                                       |                                                                            |  |  |  |
|                                                       | Continuer i execution fors du fonctionnement sur batteries                 |  |  |  |
|                                                       | Désactiver automatiquement pour économiser l'énergie                       |  |  |  |
|                                                       |                                                                            |  |  |  |
| It ilization du                                       |                                                                            |  |  |  |
| périphérique :                                        |                                                                            |  |  |  |
| OK Annuler Appliquer                                  | OK Annuler Appliquer                                                       |  |  |  |
| Figure 2 Figure 3                                     |                                                                            |  |  |  |

Le mixage stéréo activé semble être une condition essentielle pour enregistrer du son en streaming, mais surtout pas son écoute.

Depuis la figure 1, vous pouvez aussi cliquer bouton droit sur Mixage stéréo, puis sur propriétés, pour retrouver les fenêtres correspondantes aux figures 2 et 3

## La lecture

La lecture du son peut se faire de plusieurs façons : soit par les haut-parleurs de votre PC, soit par une prise casque, soit par le câble HDMI relié à un téléviseur ou un vidéoprojecteur permettant bien sûr de diffuser le son. C'est ce cas, que nous allons prendre en considération, dans les deux cas de figures suivants :

| 🛞 Son                                                                                                    | 💐 Propriétés de : ATI HDMI Output                                                                                 |  |  |  |  |  |
|----------------------------------------------------------------------------------------------------|----------------------------------------------------------------------------------------------------|--|--|--|--|--|
| Lecture Enregistrement Sons Communications                                                                     | Général                                                                                                    |  |  |  |  |  |
| Sélectionnez un périphérique de lecture ci-dessous pour modifier ses paramètres :                              | ATI HDMI Output                                                                                                   |  |  |  |  |  |
| ATI HDMI Output<br>ATI High Definition Audio Device<br>Non connecté                                            | C <u>h</u> anger d'icône                                                                                          |  |  |  |  |  |
|                                                                                                    | Informations de contrôleur                                                                                        |  |  |  |  |  |
| IDT High Definition Audio CODEC<br>Périphérique par défaut                                                     | ATI High Definition Audio Device Propriétés                                                                       |  |  |  |  |  |
| Deux casques indépendants                                                                                      |                                                                                                    |  |  |  |  |  |
| Non connecté                                                                                                   | Informations de connecteur                                                                                        |  |  |  |  |  |
| SPDIF (sortie numérique sur prise casque)<br>IDT High Definition Audio CODEC                                   | HDMI Connecteur numérique                                                                                         |  |  |  |  |  |
| Prét                                                                                                    |                                                                                                    |  |  |  |  |  |
| <u>C</u> onfigurer Par <u>d</u> éfaut <b>▼Propriétés</b>                                                       |                                                                                                    |  |  |  |  |  |
| OK Annuler Appliquer                                                                                           | Utilisation du Utiliser ce périphérique (activé)                                                                  |  |  |  |  |  |
|                                                                                                    | OK Annuler Appliquer                                                                                              |  |  |  |  |  |
| igure 1 (Double-cliquez sur ATI HDMI Output) Figure 2 obtenue à partir de la précédente                        |                                                                                                    |  |  |  |  |  |
| A partir de la figure 2, vous avez en bas une fenêtre dér                                                      | A partir de la figure 2, vous avez en bas une fenêtre déroulante. Si « Utiliser ce périphérique (activé) » est en |  |  |  |  |  |
| place, et si votre câble HDMI est en place, le son est tra                                                     | alace et si votre câble HDMI est en place le son est transmis au périphérique (TV ou Vidéoprojecteur)             |  |  |  |  |  |
| Si votre vidéoprojecteur n'est pas prévu pour diffuser du son cliquez en bas sur cette fenêtre déroulante afin |                                                                                                    |  |  |  |  |  |
| d'abtanin la massage ("Itélican au néminhénique (désectivé).                                                   |                                                                                                    |  |  |  |  |  |
| 1 obtenir ie message « Utiliser ce peripherique (desactive) »                                                  |                                                                                                    |  |  |  |  |  |